# Setting FMC Vadj of ZCU111 for CON-FMC

Version 0 Revision 1

June 15, 2019 (June 15, 2019)

Future Design Systems, Inc. <u>www.future-ds.com</u> / <u>contact@future-ds.com</u>

# **Copyright © 2019 Future Design Systems, Inc.**

## Abstract

This document addresses how to set FMC Vadj of Xilinx ZCU111 board.

# **Table of Contents**

## **1 Introduction**

CON-FMC only supports Vadj voltage from 1.8V to 3.3V. CON-FMC has an IPMI EEPROM on board, which contains a set of computer interface specifications including FMC Vadj. It is expected carrier board to use the voltage that is specified in the IPMI EEPROM, but some carrier board does not compile with this.

Xilinx ZCU111 board must be configured to drive FMC Vadj 1.8V as follows.

## 2 Windows: System Controller

This step modifies configuration at boot stage by on-board system controller.

#### 2.1 Get "ZCU111 System Controller GUI Tutorial" package

Visit Xilinx web-site and search one of followings.

- ZCU111 System Controller GUI Tutorial
- rdf0475

And then download 'rdf0475-zcu111-system-controller-c-2018-2.zip'.

| <b>E</b> XILINX                       | Applications             | Products           | Developers                   | Support |
|---------------------------------------|--------------------------|--------------------|------------------------------|---------|
| Designs                               |                          |                    |                              |         |
| Example Designs                       |                          | Design Files       |                              | Date    |
| 🔀 ZCU111 Software Install a           | and Board Setup Tutorial |                    |                              |         |
| 🔁 ZCU111 Board Interface Test         |                          | rdf0469-zcu111-bit | t-c-2018-2.zip               |         |
| ZCU111 IBERT Tutorial                 |                          | rdf0470-zcu111-ib  | ert-c-2018-2.zip             |         |
| ZCU111 IPI Tutorial                   |                          | rdf0471-zcu111-ipi | i-c-2018-2.zip               |         |
| 🔁 ZCU111 MIG Design Files             |                          | rdf0472-zcu111-m   | ig-c-2018-2.zip              |         |
| 🔁 ZCU111 Restoring Flash Tutorial     |                          | rdf0473-zcu111-re  | storing-flash-c-2018-2.zip   |         |
| ZCU111 System Controller GUI Tutorial |                          | rdf0475-zcu111-sy  | stem-controller-c-2018-2.zip |         |
|                                       |                          |                    |                              |         |

#### 2.2 Connect USB-to-JTAG to the computer

Connect ZCU111 board to the computer through USB port J83.

#### 2.3 Decompress the ZIP file

Decompress the ZIP file and then invoke BoardUI.exe. Then select 'ZCU111'.

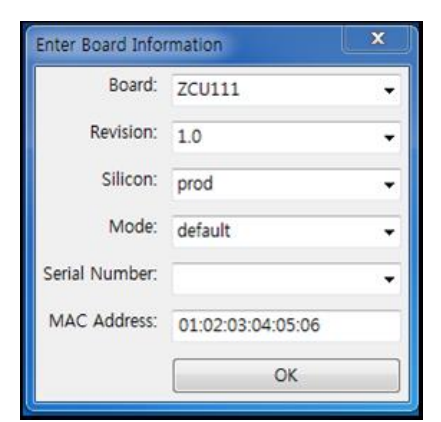

#### 2.4 Select 1.8V for VADJ

Select 'Set On-Boot VADJ to 1.8V' from 'FMC->Set VADJ->BootUp' menu tab.

| E ZCU111 - Board User Interface                           |  | 23 |  |  |
|-----------------------------------------------------------|--|----|--|--|
| File Logging Layout Help                                  |  |    |  |  |
| Clocks Voltages Power FMC EEPROM Data GPIO Commands About |  |    |  |  |
| Set VADJ HSPC                                             |  |    |  |  |
| Current Boot Up                                           |  |    |  |  |
| Set On-Boot VADJ to 0.0 V                                 |  |    |  |  |
| Set On-Boot VADJ to 1.2 V                                 |  |    |  |  |
| Set On-Boot VADJ to 1.5 V                                 |  |    |  |  |
| Set On-Boot VADJ to 1.8 V                                 |  |    |  |  |
| Use FMC EEPROM Voltage                                    |  |    |  |  |
|                                                           |  |    |  |  |
| System Controller                                         |  |    |  |  |
|                                                           |  |    |  |  |

# 3 FSBL

When ZCU111 board brings up using uSD Card, FSBL should set board as expected, but current FSBL for ZCU111 may not be properly prepared yet, so makes FSBL skip the step to configure FMC board voltage.

This code makes ARM in the PS of carrier board not to set FMC\_Vadj at the step of FSBL. This means the system controller should take care of FMC\_Vadj as described previous section. Following code shows how to modify FSBL code; simply comment out the code.

| Future Design Systems | FDS-TM-2019-06-001 |  |  |
|-----------------------|--------------------|--|--|
|                       |                    |  |  |

| 🕻 xfsbl_board.c (F:#Support#D-OCTu111_platform.sdk#fsbl#src) - GVIM       |  |  |  |
|---------------------------------------------------------------------------|--|--|--|
| 파일(F) 편집(E) 도구(T) 문법(S) 버퍼(B) 창(W) 도움말(H)                                 |  |  |  |
| 그 🖬 🖫 볼   9 6   X 🗈 🍅   3: 원 원 원 볼 초 원   7 4) 💶   ? ?                     |  |  |  |
| 702 /*For MISRA C compliance*/                                            |  |  |  |
| 703 }                                                                     |  |  |  |
| 704 #endif                                                                |  |  |  |
| 705                                                                       |  |  |  |
| 782 // Status - VEchl EMPErable(812c8Instance):                           |  |  |  |
| $707 / 3 \text{ Status} = \frac{1}{10000000000000000000000000000000000$   |  |  |  |
| 780 // XEsh1 Printf(DEBUG INED, "EMC UAD. Configuration Not Successful"): |  |  |  |
| 716 // >                                                                  |  |  |  |
| 711 XFsbl Printf(DEBUG INFO, "Board Configuration successful#n#r");       |  |  |  |
| 712 UStatus = XFSBL_SUCCESS;                                              |  |  |  |
| 713                                                                       |  |  |  |
| 714 END:                                                                  |  |  |  |
| 715                                                                       |  |  |  |
| 716 return UStatus;                                                       |  |  |  |
| 717                                                                       |  |  |  |
| 710                                                                       |  |  |  |
| 728 #if defined(XPS_BOARD_2CU182)                                         |  |  |  |
| 721 /************************************                                 |  |  |  |
| **/                                                                       |  |  |  |
| 722 /**                                                                   |  |  |  |
| 723 * This function is used to provide PCIe reset on ZCU102 board.        |  |  |  |
| 724 *                                                                     |  |  |  |
| 707,13-14 89%                                                             |  |  |  |

#### **4 References**

- [1] Xilinx, ZCU111 Evaluation Board, User Guide, UG1271, 2018.
- [2] Xilinx, ZCU111 RFSoC RF Data Converter Evaluation Tool Getting Started Guide, <u>https://xilinx-</u> wiki.atlassian.net/wiki/spaces/A/pages/57606309/ZCU111+RFSoC+RF+Data +Converter+Evaluation+Tool+Getting+Started+Guide
- [3] Xilinx, Package Location ZCU111, <u>https://xilinx-</u> wiki.atlassian.net/wiki/spaces/A/pages/136085583/Package+Location+ZCU1 11

## **Revision history**

- □ 2019.06.15: Started
- End of document -